## 【食品データの更新手順(新HP用)】

## 1.Qネットで事前に作業しておくこと

- (1) Qネットを起動する
- (2)「データ処理メニュー(緑)」→「バックアップ処理(黄)」→「全データバックアップ(赤)」をとる

| <ul> <li>              血格表以外の食品データを更新する際は、次の手順へ移ってください。<br/>パンや牛乳の仕入先を変更されている方は、更新作業前に仕入先を          </li> <li>             (公財)長崎県学校給食会"にする         </li> <li>             ※注)食品作成画面の仕入先が「1」の場合に限り、データが更新されます             更新後、仕入先を登録されたい業者に変更してください         </li> <li>             度品作成         </li> <li>             重新後、仕入先を登録されたい業者に変更してください         </li> <li>             からかです。             「55 自動作成         </li> <li>             (15) 自動作成         </li> <li>             (15) 自動作者         </li> <li>             (15) 自動作成         </li> <li>             (15) 自動作成         </li> <li>             (15) 自動作者         </li> <li>             (15) 自動作者         </li> <li>             (15) 自動作者         </li> <li>             (15) 自動作者         </li> <li>             (15) 自動作者         </li> <li>             (15) 自動作者         </li> <li>             (15) 自動作者         </li> <li>             (15) 自動作者</li></ul>                          | (3) <u>価格表の食品データを更新する際は、以下の作業を行います。</u>                                             |                                        |
|----------------------------------------------------------------------------------------------------|-------------------------------------------------------------------------------------|----------------------------------------|
| パンや牛乳の仕入先を変更されている方は、更新作業前に仕入先を       「コード】         パンや牛乳の仕入先を変更されている方は、更新作業前に仕入先を       ①102901 普通パン         「1」"(公財)長崎県学校給食会"にする       ②102905 胚芽パン         ※注)食品作成画面の仕入先が「1」の場合に限り、データが更新されます       ②102905 胚芽パン         更新後、仕入先を登録されたい業者に変更してください       ③102906 たまごパン         酸品作成       ●102910 レーズンパン         ●102911 米粉パン       ●102910 レーズンパン         ●102911 米粉パン       ●102911 米粉パン         ●102911 米粉パン       ●10291 レーズンパン         ●102911 米粉パン       ●10291 レーズンパン         ●10291 単立       ●111 円乳         ●111 円乳       ②112 円乳         ●111 戸乳       ●111 戸乳          ●111 戸乳       ●111 戸乳         ●111 戸乳       ●111 戸乳         ●111 戸乳 </td <td>価格表以外の食品データを更新する際は、次の手順へ移ってください。</td> <td></td>                                                                                                    | 価格表以外の食品データを更新する際は、次の手順へ移ってください。                                                    |                                        |
| パンや牛乳の仕入先を変更されている方は、更新作業前に仕入先を<br>「1」"(公財)長崎県学校給食会"にする<br>※注)食品作成画面の仕入先が「1」の場合に限り、データが更新されます<br>更新後、仕入先を登録されたい業者に変更してください                                                                                                    |                                                                                     | [コード]                                  |
| 「1」"(公財)長崎県学校給食会"にする<br>※注)食品作成画面の仕入先が「1」の場合に限り、データが更新されます<br>更新後、仕入先を登録されたい業者に変更してください<br>たるに成                                                                                                    | パンや牛乳の仕入先を変更されている方は、更新作業前に仕入先を                                                      | <u>学校給食用パン</u><br>・0102001 普通パン        |
| <ul> <li>**1] (公知) 夜崎県学校給食会</li> <li>**注)食品作成画面の仕入先が「1」の場合に限り、データが更新されます</li> <li>更新後、仕入先を登録されたい業者に変更してください</li> <li>**1」</li> <li>***</li> <li>***<td>[1」"(小財) – 「「「」」」」」</td><td>·0102902 黒砂糖パン</td></li></ul>                                                                                                    | [1」"(小財) – 「「「」」」」」                                                                 | ·0102902 黒砂糖パン                         |
| <ul> <li>※注)食品作成画面の仕入先が「1」の場合に限り、データが更新されます<br/>更新後、仕入先を登録されたい業者に変更してください</li> <li>・0102906 たまごパン・<br/>0102907 ハチミツパン・<br/>0102908 パインパン・<br/>0102909 パーカーハウスパン・<br/>0102910 レーズンパン・<br/>0102910 レーズンパン・<br/>0102911 米粉パン・<br/>0102911 米粉パン・<br/>0102911 米粉パン・<br/>0102912 みかんパン・<br/>0102913 スライスパン</li> <li>・0102913 スライスパン・<br/>0102913 スライスパン</li> <li>・0102913 スライスパン・<br/>0102913 スライスパン</li> <li>・0102913 スライスパン・<br/>20102913 スライスパン</li> <li>・1300301 学校給食用牛乳</li> <li>・1、「公財)長崎県学校給食会</li> <li>・1、「(公財)長崎県学校給食会</li> <li>・1、「(公財)長崎県(公長)」</li> <li>・1、「(公日)長崎県(公長)」</li> <li>・1、「(公日)長崎県(公長)」</li> <li>・1、「(公日)長崎県(公長)」</li> <li>・1、「(公日)長崎県(公長)」</li> <li>・1、「(公日)長崎県(公日)長崎県(公長)」</li> <li>・1、「(公日)長崎県(公日)長崎県(公日)長崎県(公日)長)</li> <li>・1、「(公日)長崎県(公日)長崎県(公日)長)</li> <li>・1、「(公日)長崎県(公日)長)</li> <li>・1、「(公日)長崎県(公日)長)</li> <li>・1、「(公日)長崎県(公日)長)</li> <li>・1、「(公日)長崎県(公日)長)</li> <li>・1、「(公日)長崎県(公日)長)</li> <li>・1、「(公日)長崎県(公日)長)</li> <li>・1、「(公日)長)</li> <li>・1、「(公日)長)</li></ul> | 「「」(ム別)及啊朱子校相長云(こ)の                                                                 | ・0102905 胚芽パン                          |
| 更新後、仕入先を登録されたい業者に変更してください $0102908$ パインパン         意品7本       1300301       「覧去示」自動作成」       食品作成            ・ド       1300301       「ごう」自動作成」       食品作成            ・ド       「ごう」自動作成」       食品作成 $0102908$ パインパン            ・       「ごう」自動作成」       食品作成 $0102909$ パーカーハウスパン            ・       「ごう」自動作成」       食品作成 $0102910$ レーズンパン            ・          ・       「読券」       日動作成       (1002910)            ・          ・          ・       (1002910)           ・            ・          ・          ・          ・          ・            ・          ・          ・          ・          ・            ・          ・          ・          ・          ・            ・          ・          ・          ・          ・            ・          ・          ・          ・          ・            ・          ・          ・          ・          ・            ・          ・          ・          ・          ・                                                                                                    | ※注)食品作成画面の仕入先が「1」の場合に限り、データが更新されます                                                  | ・0102906 たまごパン<br>・0102007 ハチミッパン      |
| 食品作成          • ①102909 $n^{-}$ $h - n / n / n / n / n / n / n / n / n / n$                                                                                                    | 更新後、仕入先を登録されたい業者に変更してください                                                           | ・0102908 パインパン                         |
| 食品コード 1300301       「覧表示」目動作成       食品作成       ・0102910 レーズシパン         (5)       自動作成       食品作成         一般情報       **養成分       ·0102911 米粉パン         一般情報       **養成分       ·0102913 スライスパン         方 方 名 序立立 幅1 牛乳       2 牛乳         ひらかな名 学校給食用牛乳       **養成合         ごろかな名 学校給食用牛乳       **         発注用食品名 学校給食用牛乳       2 牛乳         強 白 0.221       「廃棄率」   個数表示 3:本 」                                                                                                    |                                                                                     | <ul> <li>・0102909 パーカーハウスパン</li> </ul> |
| 度品」     「1300301     「覧表示」自動作成     度品作成       参照コード     「55」     自動作成     使品作成       一般情報     第二方二     「第1」件乳     「第二方二」       方     方     名     学校給食用牛乳       万     方     第二方二     「第1」件乳       〇ごろがな名     学校給食用牛乳     「二本儿羊一 67.00 kcal<br>水 分 87.40<br>たん」総蛋白     「」       「注入先」     「」     「公団)長崎県学校給食会     「」       「」     「公団)長崎県学校給食会     「」     「」       「」     「公団)長崎県学校給食会     「」     「」       「、公団)長崎県学校給食会     「」     「、一     「」       「、公団)長崎県学校給食会     「」     「、、 分 0.70     「」                                                                                                    |                                                                                     | ・0102910 レースンパン                        |
| 一般情報     学校給食用牛乳     *養成分     アレ       うナ名     学校給食用牛乳     2 牛乳     エネルギー     67.00 kcal     ・0102913 スライスパン       ひらかな名     学校給食用牛乳     広人     ※注用食品名     第校給食用牛乳     ************************************                                                                                                    | <u>長品ユート 1300301</u>                                                                | ・0102911 木衍ハン<br>・0102912 みかんパン        |
| 良 m 名     字校和良用+乳       カ ナ 名     ドュウェュ     略1 牛乳     2 牛乳       ひらがな名     学校給食用牛乳     2 牛乳       びらがな名     学校給食用牛乳     たん!総蛋白     330       除注用食品名     学校給食用牛乳     ばく       位 入 先 1     、(公財)長崎県学校給食会     歳水 労     480       夏 単 価     0221     「廃棄率」     100数表示 3:本     灰 分     0.70                                                                                                    |                                                                                     | ・0102913 スライスパン                        |
| ひらがな名       学校給食用牛乳       530       330       第       学校給食用牛乳         一       第注用食品名       学校給食用牛乳       1300301       学校給食用牛乳         位入先       1       (公財)長崎県学校給食会       ※       1       1300301       学校給食用         度単価       0221       「廃棄率」       「個数表示」3:本       「       反       0.70       一       +乳                                                                                                    | 日本ルキー 67.00 kcal 日<br>カナ名ドゴロコ 略1 件乳 2 件乳 アメカ 87.40                                  |                                        |
| 仕入先     1     (公財)長崎県学校給食会     総脂質     3.80     1     1300001     学校船及所       g 単価     0.221     (廃棄率)     1個数表示     3:本     」     灰分     0.70     41                                                                                                    | ひらがな名     学校給食用牛乳     こ.30     g     C・       廃注用食品名     学校給食用牛乳     g     g     c・ | <u>学校給食用牛乳</u><br>- 1200201 学校经合田      |
| g 単 1曲  0.221   廃乗率   1固奴表示  3:本 _    灰 分   0.70                                                                                                    | 仕入先1     (公財)長崎県学校給食会       炭水化物     4.80                                           | 牛乳                                     |
|                                                                                                    | g 単 1曲  0.221   廃集率   1個数表示  3:本 _    反 分 0.70                                      |                                        |
|                                                                                                    |                                                                                     |                                        |
| 食品ー括設定画面より一括して変更もできます!<br>マスタ管理情報メニュー(緑)→運用管理・マスター管理(黄)→食品ー括設定(赤)                                                                                                    | 食品ー括設定画面より一括して変更もできます!<br>フスタ筒理様報メニュー(経)→運用筒理・フスター筒理(差)→金日ー氏設定(去)                   |                                        |

## 2.インターネットでの作業

(1)県給食会ホームページ→「学校給食管理システム」を開く。

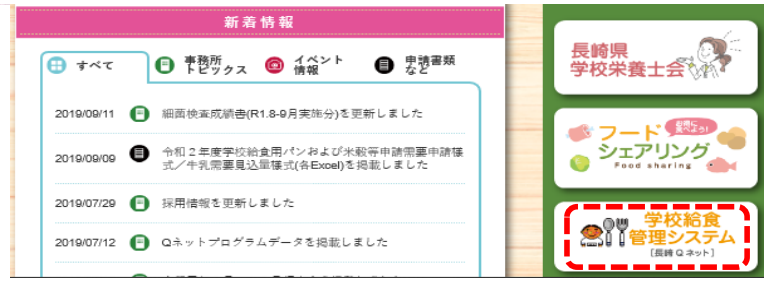

(2) 食品データ(黄色のボタン)を右クリックし、「対象をファイルに保存」をクリック。

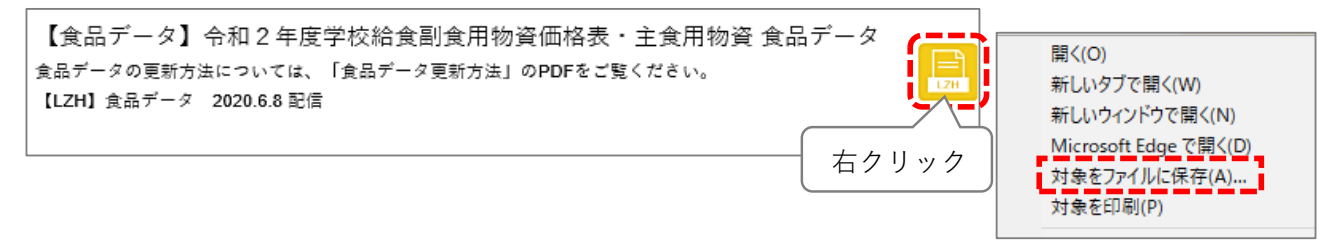

(3)保存先のフォルダ(※1)を選択し、「保存」をクリック(名前は変更しないでください)

※1保存先:「コンピュータ」→「Cドライブ」または、「Dドライブ」(※2)→「skyv8」→「TP」フォルダ

※2 2 スプーンとフォークのアイコンの場合:Cドライブ **たい**男の子のアイコンの場合:Dドライブ

3.Qネットでの作業

(1) Qネットを起動する

(2)「データ処理メニュー(緑)」→「新規取扱食品抽出と登録(黄)」→「新規取扱食品 登録(赤)」

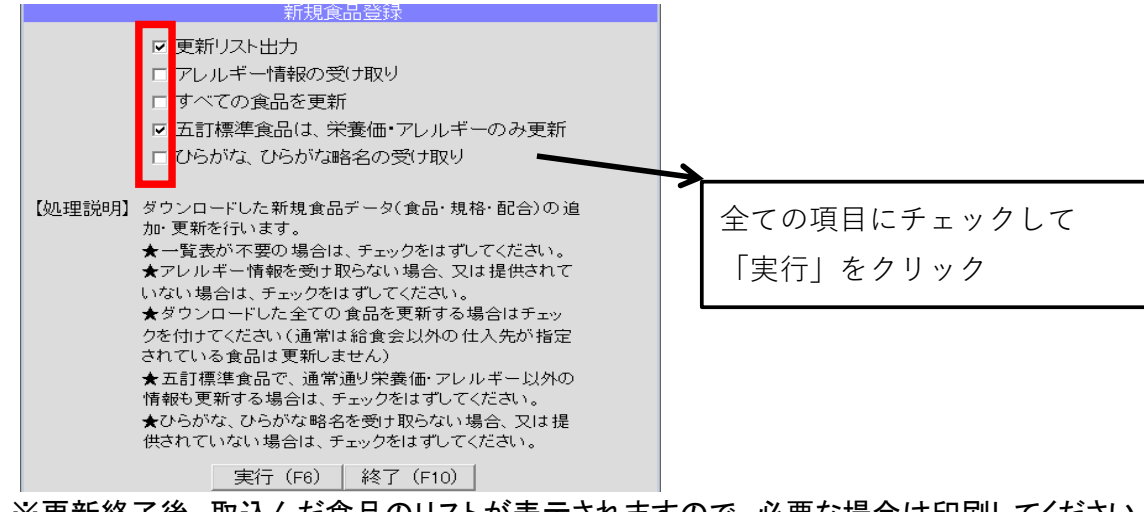

※更新終了後、取込んだ食品のリストが表示されますので、必要な場合は印刷してください (データとして保存することはできません)

## 4.データの更新後に行うこと

(2) 既に作成している献立へ、更新した食品データの情報(栄養価・価格など)を反映させたい場合は、 「カレンダー献立スケジュール作成」で反映させたい月のカレンダーを呼び出し、登録ボタンを押す。

| 献立スケジュール登録                                               |                                         |                                           |                                                         |                                                   |                                      |             |  |
|----------------------------------------------------------|-----------------------------------------|-------------------------------------------|---------------------------------------------------------|---------------------------------------------------|--------------------------------------|-------------|--|
| 「「「「」」「「」」「「」」「「」」「」」「」」「「」」」「「」」」「「」」」「」」」「」」」「」」」「」」」」 |                                         |                                           |                                                         |                                                   |                                      |             |  |
| - 覧表示(F5) 2019 ▼ 年 11 ▼ 月 No. 1 献立スケジュール名 参照作成           |                                         |                                           |                                                         |                                                   |                                      |             |  |
| В                                                        | 月                                       | 火                                         | <b>r</b> k                                              | 木                                                 | 金                                    | ±           |  |
|                                                          |                                         |                                           |                                                         |                                                   | □ 1                                  | 2           |  |
| ☑ 3 文化の日                                                 | ☑ 4 叛替休日                                | □5<br>ごはん 牛乳 家常豆<br>暦<br>バンサンスー (ハム別<br>) | □6<br>コッペパン 牛乳 ポ<br>トフ<br>ベンネのミートソース                    | □7<br>米飯 牛乳 けんちん<br>汁 さんまの梅煮<br>チャンプルー            | □8<br>ごはん 牛乳 煮込み<br>おでん<br>吹き寄せ揚げ 牛乳 | 9           |  |
| <b>⊻</b> 10                                              | □11                                     | □ 12                                      | 🗆 13                                                    | □14                                               | 🗆 15                                 | <b>☑</b> 16 |  |
|                                                          | コッペパン 牛乳 き<br>のこシチュー<br>ひじきのサラダ みか<br>ん | ごはん 牛乳 いり焼<br>き さばのみそ煮<br>キャベツのゆかり和え      | 小コッペパン 牛乳<br>ちゃんぽん<br>ごぼうと小魚のアーモ<br>ンドがらめ               | ごはん 牛乳 筑前煮<br>納豆煮 きゅうりの塩<br>もみ                    | ごはん 牛乳 おやこ<br>汁<br>ちくわの磯辺揚げ き<br>んぴら |             |  |
| <b>☑</b> 17                                              | □18                                     | □ 19                                      | 20                                                      | □21                                               | 22                                   |             |  |
|                                                          | コッペパン 牛乳 じ<br>ゃがいものペーコン煮<br>ほうれん草のサラダ   | ひじきごはん 牛乳<br>そうめんのすいもの<br>いかのかりん揚げ        | コッペパン 牛乳 麦<br>入り野菜スープ<br>ハンバーグのきのこソースカン<br>け ブロッコソーのソテー | ごはん 牛乳 豚肉と<br>大根のべっこう煮<br>キャベツと春雨の酢の<br>物 りんご 1/8 | ごはん 牛乳 利休汁<br>さけの塩焼き 野菜の<br>ごま和え     |             |  |
| <b>⊻</b> 24                                              | 25                                      | 26                                        | 27                                                      | 28                                                | 29                                   | ☑ 30        |  |
|                                                          | バインバン 牛乳 八<br>宝菜 大学いも                   | ごはん 牛乳 五目豆<br>切り干し大根の甘酢和<br>え             | 小コッペパン 牛乳<br>クリームスパゲティ<br>大根と水菜のサラダ                     | ごはん 牛乳 のっぺ<br>しい汁 あじの揚げ煮<br>小松菜の炒め物               |                                      |             |  |
|                                                          |                                         |                                           |                                                         |                                                   |                                      |             |  |
| 色の説明 :米飯 :麺 :その他                                         |                                         |                                           |                                                         |                                                   |                                      |             |  |
| 献立取消(F3) 献立作成(F4)                                        |                                         |                                           |                                                         |                                                   |                                      |             |  |

★以上で食品データの更新は完了です!